## Esportare i pagamenti in entrata tramite e-Banking BCG.

| Guida passo per passo                                                                                                    | Schermata di e-Banking (su computer)                                                                                                    |
|----------------------------------------------------------------------------------------------------|----------------------------------------------------------------------------------------------------|
| 1. Login a e-Banking<br>Andate su gkb.ch e cliccate in alto a destra su<br>«Login BCG», effettuate il login con il vostro numero<br>di contratto e la vostra password.           | Login BCG      I.Inserimento del numero di contratto e 2.Inserimento del codice di sicurezza      Sprachwahl / Selezione lingua     Numero di contratto     Password     Avanti                                                                                                    |
| 2. Impostazioni                                                                                                    | 🖾 Messaggi 🎽 e-Documenti 30 🔅 Impostazioni 🕒 Logout                                                                                                    |
| Cliccate su «Impostazioni» in alto a destra.                                                                                                    | Conto aziendale CHF         Conto aziendale EUR         Conto risparmio CHF         Conto risparmio EUR           CK 117.576.700         CK 117.576.701         00 117.576.703         00 117.576.704           1'483 CHF         410 EUR         1'450'108 CHF         26'853 EUR |
| 3. Funzioni di pagamento ampliate                                                                                                    | Funzioni di pagamento ampliate. visualizza                                                                                                    |
| In «Funzioni di pagamento ampliate» cliccate su<br>«visualizzare».                                                                                                    |                                                                                                    |
| 4. Download di pagamenti in entrata<br>Impostate la casella di controllo del<br>«Download di pagamenti in entrata» su «On».<br>Dovete eseguire i passaggi da 1 a 4 solo 1 volta. | Richiamo dei pagamenti in entrata (ISO 20022 / camt.054)<br>Scaricare i pagamenti in entrata delle fatture QR con IBAN QR e riferimento QR.                                                                                                    |
| 5. Esportare pagamenti                                                                                                    |                                                                                                    |
| Cliccate su «Pagamenti» in alto a sinistra.                                                                                                    | Panoramica         Cornell sagl           Banca Cantonale         Pagamenti         Conto affitti A<br>00 117.576.700           1'000'305 CHF         Conto affitti A                                                                                                    |
| 6. Pagamenti in entrata<br>Al centro dello schermo cliccate su<br>«Pagamenti in entrata».                                                                                        | <b>Pagamenti in entrata</b><br>Richiamare accrediti, incasso tramite addebito<br>diretto                                                                                                    |
| 7. Esportare pagamenti in entrata                                                                                                    | Richiamo dei pagamenti in entrata.                                                                                                    |
| Alla voce «Download di pagamenti in entrata»<br>potete esportare i vostri pagamenti in entrata.                                                                                  | Considerate entrate tra 02.09.2021 e 30.11.2021 Adeguare periodo Conto di accredito Nuovi entrati Tutte le entrate CK 117.756.701 Conto corrente (Electronic Banking GKB) Nessuno camt.054 7 camt.054                                                                              |

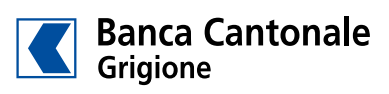

| Login BCG.                                                                                                    | 1. Inserimento del numero di contratto e 2. Inserimento del codice di della password sicurezza |
|----------------------------------------------------------------------------------------------------|------------------------------------------------------------------------------------------------|
| Novità nell'e-Banking BCG                                                                                                    | Sprachwahl / Selezione lingua 🔻                                                                |
| Nella nuova scheda "Sicurezza", ora è possibile impostare i<br>propri parametri di sicurezza:                                                  | Numero di contratto                                                                            |
| - Limite mensile senza firma delle transazioni<br>- Autorizzazione dell'area geografica per i pagamenti<br>- Transazioni per il Mobile Banking | Password                                                                                       |
| Maggiori informazioni                                                                                                    | Avanti                                                                                         |

|                      |                            |                         |                   |                     |                     |                     | 2.                  |
|----------------------|----------------------------|-------------------------|-------------------|---------------------|---------------------|---------------------|---------------------|
|                      |                            |                         |                   |                     | 🗠 Messaggi 📄 e-D    | ocumenti 📴 🌣 Im     | postazioni 🕒 Logou  |
|                      | Panoramica                 | Cornell sagl            |                   |                     |                     |                     | <                   |
| 🖉 Banca Cantonale    | Pagamenti                  | Conto affitti A         | Conto affitti B   | Conto aziendale CHF | Conto aziendale EUR | Conto risparmio CHF | Conto risparmio EUR |
| Grigione             |                            | 00 117.576.700          | 00 117.576.701    | CK 117.576.700      | CK 117.576.701      | 00 117.576.703      | 00 117.576.704      |
|                      |                            | 1'000'305 CHF           | 589'256 CHF       | 1'483 CHF           | <b>410</b> EUR      | 1'450'108 CHF       | 26'853 EU           |
| Generale Mo          | obile Banking Ges          | tire conti/depositi     | Gestire procure G | aranzia             |                     |                     |                     |
| Password. mo         | odifica                    |                         |                   |                     |                     |                     |                     |
|                      |                            |                         |                   |                     |                     |                     |                     |
|                      |                            | _                       | _                 |                     |                     |                     |                     |
| Funzioni di p        | agamento amp               | oliate. nascondi        | 3.                |                     |                     |                     |                     |
| -                    |                            | •                       |                   |                     |                     |                     |                     |
| Invio di file di pa  | gamento (ISO 20022         | / pain.001)             |                   |                     |                     |                     |                     |
| Consente la trasmis  | sione di file XML tramit   | e e-Banking.            |                   |                     |                     |                     |                     |
| On O                 |                            |                         |                   |                     |                     |                     |                     |
|                      |                            |                         |                   |                     |                     |                     |                     |
| Liste nagamenti      |                            |                         |                   |                     |                     |                     |                     |
| Le liste pagamenti d | consentono l'esecuzione    | e di niù nagamenti cont | emporaneamente    |                     |                     |                     |                     |
| senza doverli redige | ere ogni volta singolarm   | nente.                  | emporaneamente,   |                     |                     |                     |                     |
| On O                 |                            |                         |                   |                     |                     |                     |                     |
|                      |                            |                         |                   |                     |                     |                     |                     |
| Richiamo dei nag     | amenti in entrata (I       | SO 20022 / camt.054     | L)                |                     |                     |                     |                     |
| Scaricare i pagamer  | nti in entrata delle fattu | ire OR con IBAN OR e r  | iferimento OR.    |                     |                     |                     |                     |
| On O                 |                            | ine greeten ibrit greet | and and and       |                     |                     |                     |                     |
| 4.                   |                            |                         |                   |                     |                     |                     |                     |
|                      | -                          |                         |                   |                     |                     |                     |                     |

|                                                                                                    |                                                                                                    |                                   |                                   |                                       | 🗠 Messaggi 🗋 e-I                      | Documenti 💶 🔅 Im                                               | postazioni 🕒 Logout                   |  |  |
|----------------------------------------------------------------------------------------------------|----------------------------------------------------------------------------------------------------|-----------------------------------|-----------------------------------|---------------------------------------|---------------------------------------|----------------------------------------------------------------|---------------------------------------|--|--|
|                                                                                                    | Panoramica                                                                                                    | Cornell sagl                      |                                   |                                       |                                       |                                                                | < >                                   |  |  |
| Banca Cantonale<br>Grigione                                                                             | Pagamenti 5.                                                                                                    | Conto affitti A<br>00 117.576.700 | Conto affitti B<br>00 117.576.701 | Conto aziendale CHF<br>CK 117.576.700 | Conto aziendale EUR<br>CK 117.576.701 | Conto risparmio CHF<br>00 117.576.703                          | Conto risparmio EUR<br>00 117.576.704 |  |  |
|                                                                                                    |                                                                                                    | 1'000'305 CHF                     | 589'256 CHF                       | 1'483 CHF                             | 410 EUF                               | 1'450'108 CHF                                                  | 26'853 EUR                            |  |  |
| Sintesi Pagamenti Assistente finanziario Estratto patrimoniale Borsa Carte                              |                                                                                                    |                                   |                                   |                                       |                                       |                                                                |                                       |  |  |
| Pagamenti.<br>Registra   Cerca Q<br>Inserisci IBAN/n. co<br>Tipo di pagamento:<br>eBill Registrarsi per | Pagamenti.     Patrimonio.       Registra   Cerca Q.     Cornell segl<br>3'068'415 CHF       Inserisci IBAN/n. conto / ricerca nome / utilizza il lettore dei giustificativi     3'068'415 CHF       Tipo di pagamento: Svizzera   Trasferimento conto   Estero<br>eBIII Registrarsi per l'eBiII     Stizzera   Trasferimento conto   Estero |                                   |                                   |                                       |                                       |                                                                |                                       |  |  |
| Gestire pagamenti<br>Pagamenti in sospeso,<br>ordini permanenti                                         | Gestire pagamenti     Vistare pagamenti     Elaborazione di ma       Pagamenti in sospeso, elaborati e annullati,<br>ordini permanenti     Vistare o firmare pagamenti e ordini<br>permanenti     Elaborazione di ma                                                                                                    |                                   |                                   |                                       | <b>ssa</b><br>120022)                 | )<br>Richiamare accrediti, incasso tramite addebito<br>diretto |                                       |  |  |
| Richiamo de                                                                                             | i pagamenti in                                                                                                    | entrata. <b>7.</b>                |                                   |                                       |                                       |                                                                | Stampa 🖶                              |  |  |
| considerate entrate                                                                                     | e ua <b>02.09.2021</b> e <b>30</b>                                                                                                    | .11.2021 Adeguare p               | enouo                             |                                       |                                       |                                                                |                                       |  |  |
| Conto di accredito                                                                                      |                                                                                                    |                                   |                                   | Nuovi entrati                         | Tutte le ent                          | Tutte le entrate                                               |                                       |  |  |
| CK 117.756.701 Co                                                                                       | onto corrente (Electroni                                                                                                    | c Banking GKB)                    |                                   | Nessuno camt.054                      | 🗋 7 camt                              | .054                                                           |                                       |  |  |

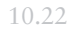

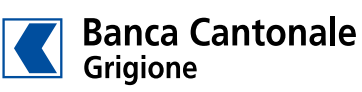